## NEMRC Grand List Upload to VTPIE Option

NEMRC has added option **'10 Upload to VTPIE'** to the **Main Menu** of the 'Working Grand List'. This will allow you to create a file that you can use to update your data in VTPIE.

- 1.) Backup your data using 'H Restore Points' and 'O NEMRC Backup'
  - a. I like to use 'E Create Grand List Copy' as well so I can run reports in the future.

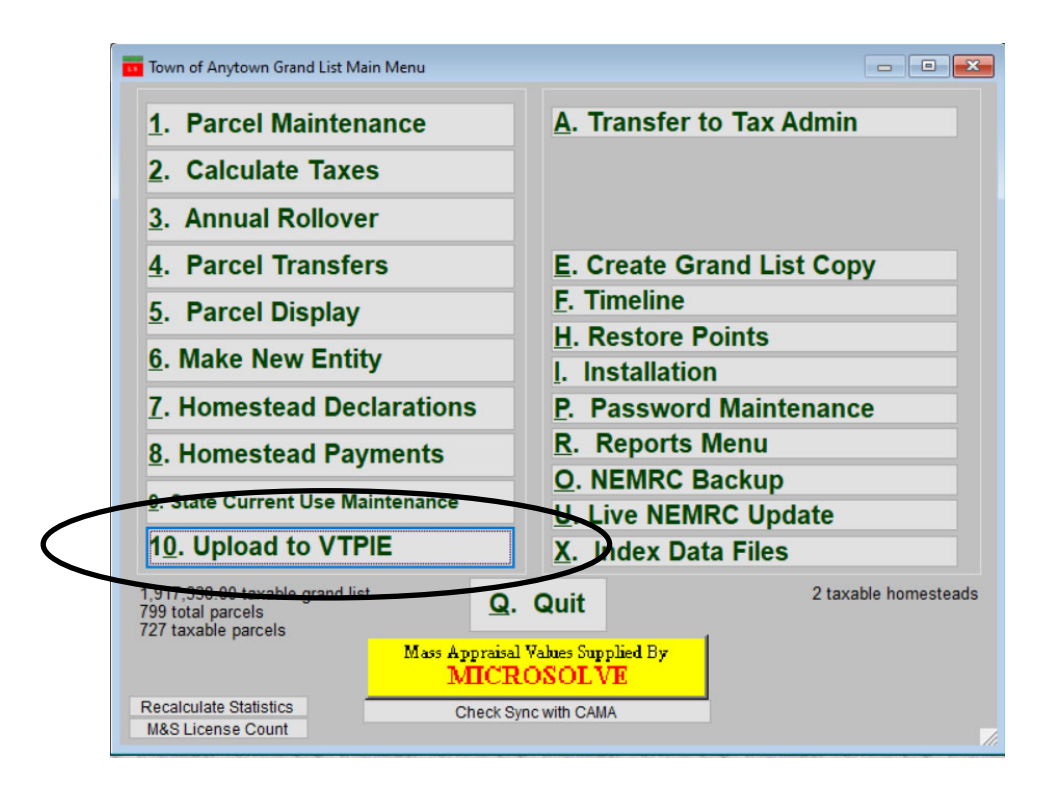

2.) Next to the "R Reports Menu' and Print a 411 report. This will be used to confirm that the data you upload to VTPIE matches your local Grand List.

| 04/20/2023<br>12:04 am |           |                  | Town of Any<br>Form 411 -<br>Mair | vtown Grand List<br>(Town code: 132)<br>n District |                 |
|------------------------|-----------|------------------|-----------------------------------|----------------------------------------------------|-----------------|
| (Taxable properties o  | nly - Sta | te and Non-tax s | status properties a               | are not listed below                               | ۶)              |
| REAL ESTATE            | Parcel    | Municipal        | Homestead Ed                      | Nonhmstd Ed.                                       | Total Education |
| Category/Code          | Count     | Listed Value     | Listed Value                      | Listed Value                                       | Listed Value    |
| Residential I R1       | 472       | 81,112,700       | 0                                 | 81,112,700                                         | 81,112,700      |
| Residential II R2      | 244       | 79,438,400       | 0                                 | 79,438,400                                         | 79,438,400      |
| Mobile Homes-U MHU     | 16        | 226,800          | 0                                 | 226,800                                            | 226,800         |
| Mobile Homes-L MHL     | 55        | 4,329,400        | 0                                 | 4,329,400                                          | 4,329,400       |
| Seasonal I S1          | 9         | 839,900          | 0                                 | 839,900                                            | 839,900         |
| Seasonal II S2         | 14        | 1,529,200        | 0                                 | 1,529,200                                          | 1,529,200       |
| Commercial C           | 37        | 12,303,800       | 0                                 | 12,303,800                                         | 12,303,800      |
| Commercial Apts CA     | 2         | 514,000          | 0                                 | 514,000                                            | 514,000         |
| Industrial I           | 2         | 1,955,000        | 0                                 | 1,955,000                                          | 1,955,000       |
| Utilities-E UE         | 5         | 57,888,800       | 0                                 | 57,888,800                                         | 57,888,800      |
| Utilities-0 UO         | 0         | 0                | 0                                 | 0                                                  | 0               |
| Farm F                 | 0         | 0                | 0                                 | 0                                                  | 0               |
| Other 0                | 99        | 19,757,100       | 0                                 | 19,757,100                                         | 19,757,100      |
| Woodland W             | 9         | 1,904,400        | 0                                 | 1,904,400                                          | 1,904,400       |
| Miscellaneous M        | 166       | 14,133,500       | 0                                 | 14,133,500                                         | 14,133,500      |
| TOTAL LISTED REAL      | 1,130     | 275,933,000      | 0                                 | 275,933,000                                        | 275,933,000     |
| P.P. Cable             | 1         | 339,488          |                                   | 339,488                                            | 339,488         |
| P.P. Equipment         | 42        | 2,069,583        |                                   |                                                    |                 |
| P.P. Inventory         | 0         | 0                |                                   |                                                    |                 |
| TOTAL LISTED P.P.      | 43        | 2,409,071        |                                   | 339,488                                            | 339,488         |
| TOTAL LISTED VALUE     | =         | 278,342,071      | 0                                 | 276,272,488                                        | 276,272,488     |
| EXEMPTIONS             |           |                  |                                   |                                                    |                 |
| Veterans 10K           | 8/8       | 80,000           | 0                                 | 80,000                                             | 80,000          |
| Veterans >10K          |           | 240,000          |                                   |                                                    |                 |
| Total Veterans         | -         | 320,000          | 0                                 | 80,000                                             | 80,000          |
| P.P. Contracts         | 0         | 0                |                                   |                                                    |                 |
| Contract Apprv VEPC    | 0/0       | 0                | 0                                 | 0                                                  | 0               |
| Grandfathered          | 0/0       | 0                | 0                                 | 0                                                  | 0               |
| Non-Apprv (voted)      | 2/2       | 947,700          |                                   |                                                    |                 |
| Owner Pays Ed Tax      | : 0/0     | 0                |                                   |                                                    |                 |
| Total Contracts        | 2/2       | 947,700          | 0                                 | 0                                                  | 0               |
| FarmStab Apprv VEPC    | 0/0       | 0                | 0                                 | 0                                                  | 0               |
| Farm Crandfathered     | 0/0       | 0                | 0                                 | 0                                                  | 0               |

0 n

- 3.) Now go back to the 'Main Menu' and click on '10 Upload to VTPIE'.
  - a. If you are using the MSOL CAMA Program it will automatically check to make sure your Grand List is in sync with the MSOL CAMA program. If there are any sync issues you will have to resolve them before you can upload.
  - b. If you use a different CAMA program then a prompt will appear that reminds you to make sure you have updated your NEMRC Grand List data with your CAMA Data as seen below. Press '**Yes**' to continue and '**No**' to return to the Main Menu.

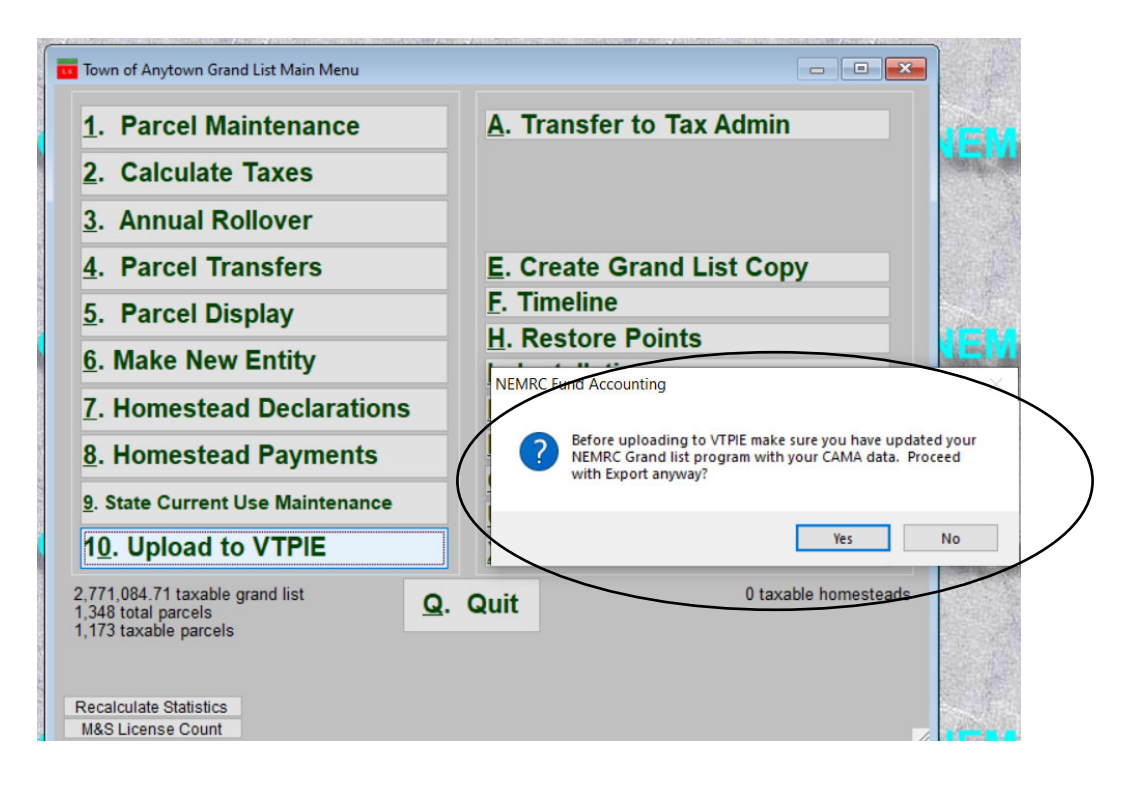

- 4.) Next the VTPIE Procedure window appears. It has 3 Options.
  - a. 1. Upload to VTPIE- Automatically creates the export file and sends it to the VTPIE FTP Server.
  - b. 2. VTPIE Export Fields See a list of fields that are being exported *Note There are some fields that are not being populated yet but will be in the future through your CAMA Software.* IE: Mobile home information.
  - c. 3. Help Has 2 options one is a link to the NEMRC Webinar page where you can see a video on this topic. The second is a link to this document on the NEMRC website that you can print.

| VTPIE Procedure |                        |            |
|-----------------|------------------------|------------|
| What do you     | want to do?            |            |
|                 |                        |            |
|                 |                        |            |
|                 | 1. Upload to VTPIE     |            |
|                 | 2. VTPIE Export Fields |            |
|                 | <u>3</u> . Help        |            |
|                 |                        |            |
|                 |                        |            |
|                 |                        |            |
|                 | <b>A</b> much          |            |
|                 | Cancel                 | My Help // |

- 5.) A NEMRC to VTPIE summary page will appear. Print this for your records. You will use this document to reconcile between your NEMRC Grand List data, 411, and VTPIE Abstract to ensure all programs are in sync with each other.
  - a. The categories are in the same order as your 411.
  - b. IMPORTANT NOTE: This report totals all **ACTIVE**, **Taxable** and **Non Taxable** parcels. So this report will be Higher than your 411 report for parcel counts and values.
  - c. This report does not include Homestead and Non Homestead at this time.

| 04/21/2023 | N                      | EMRC to        | VTPie Uplo       | ad           | Summa       | y      |           | Page | 1 |
|------------|------------------------|----------------|------------------|--------------|-------------|--------|-----------|------|---|
|            | E                      | cport File Nam | IE: C:\CAVE\NEMH | C\VI         | PIE13220230 | 421_1. | .CSV      |      |   |
|            | Land Use               | Code           | Cou              | Int          | Total Ass   | essed  |           |      |   |
|            | Residential            | I R1           | 4                | 72           | 81, 11      | 2,700  |           |      |   |
|            | Residential            | II R2          | 2                | 44           | 79,43       | 8,400  |           |      |   |
|            | Mobile Hon             | nes-U MHU      | J                | 16           | 22          | 6,800  |           |      |   |
|            | Mobile Hon             | nes-L MHL      |                  | 55           | 4,32        | 9,400  |           |      |   |
|            | Seasonal I             | S1             |                  | 9            | 83          | 9,900  |           |      |   |
|            | Seasonal II            | S2             |                  | 14           | 1,52        | 9,200  |           |      |   |
|            | Commercia              | I C            |                  | 53           | 15,953      | 3,200  |           |      |   |
|            | Commercia              | I Apts CA      |                  | 2            | 51          | 4,000  |           |      |   |
|            | Industrial             | 1              |                  | 2            | 1,95        | 5,000  |           |      |   |
|            | Utilities-E            | UE             |                  | 5            | 57,88       | 8,800  |           |      |   |
|            | Utilities-O            | UO             |                  | 0            |             | 0      |           |      |   |
|            | Farm                   | F              |                  | 0            |             | 0      |           |      |   |
|            | Other                  | 0              |                  | 99           | 19,75       | 7,100  |           |      |   |
|            | Woodland               | w              |                  | 9            | 1,90        | 4,400  |           |      |   |
|            | Miscellane             | ous M          | 1                | 87           | 17,81       | 2,000  |           |      |   |
|            | Total L                | isted Real     | 1,1              | 67           | 283,26      | 0,900  |           |      |   |
|            |                        | D.D. Cabla     |                  | 1            | 33          | 9 488  |           |      |   |
|            | рр                     | F.F. Cable     |                  | 12           | 2.06        | 9,400  |           |      |   |
|            | P.                     | P. Inventory   |                  | 0            | 2,00        | 0<br>0 |           |      |   |
|            |                        |                |                  | 43 2,409,071 |             |        |           |      |   |
|            | Total L                | isted Value    | 1,2              | 10           | 285,66      | 9,971  |           |      |   |
|            |                        |                |                  |              |             |        |           |      |   |
| _          |                        |                |                  |              |             |        |           |      |   |
| VA         | ALUES                  | Count          | Real Value       |              | Equipment   |        | Inventory |      |   |
| То         | tal Active Parcels     | 1,210          | 283,260,900      |              | 2,069,583   |        | 0         |      |   |
| Ac         | tive Taxable           | 1,173          | 275,933,000      |              |             |        |           |      |   |
| Ac         | tive Non-Taxable       | 37             | 7,327,900        |              |             |        |           |      |   |
| -          | tal In active Dara ala | 138            | 5 520 300        |              |             |        |           |      |   |

## 5) Continued

d.) You will receive this confirmation window below once your file had been created and uploaded. Press '**OK**' to continue.

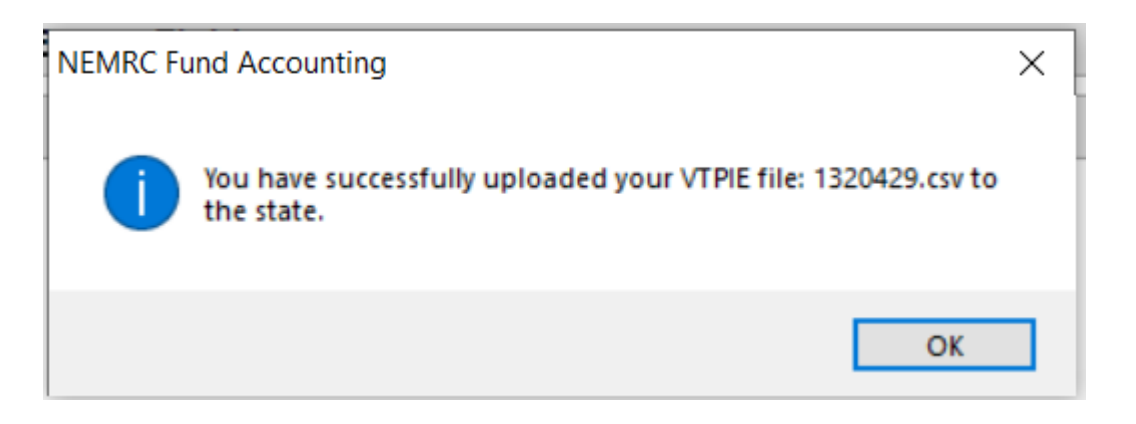

e.) Upload file was not successful. If you receive the message below it means you could not send the file to the VTPIE FPT server. You may have to consult with your IT person to resolve the issue.

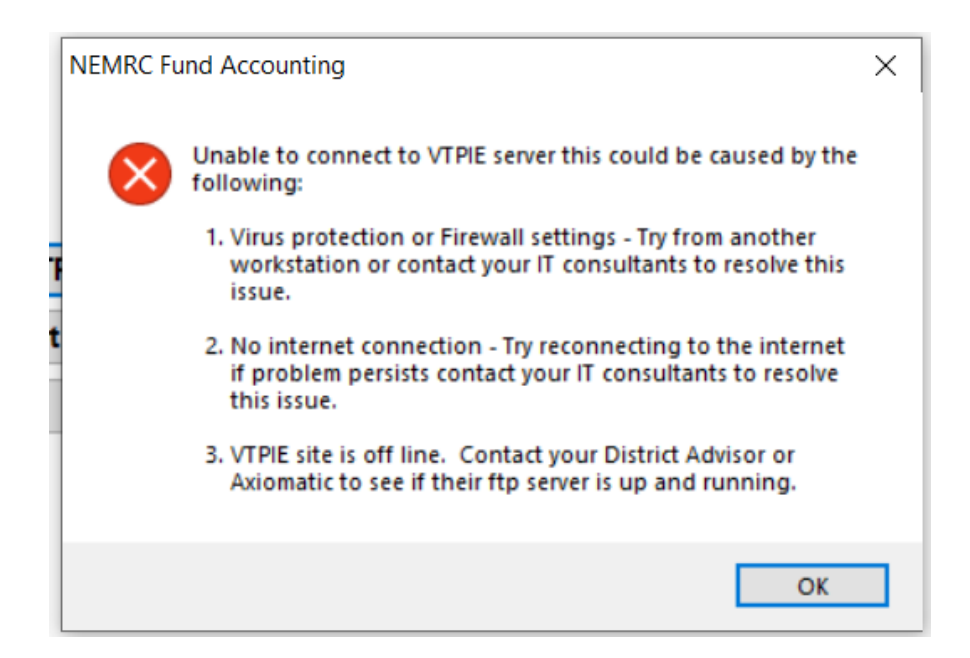

6.) Now you can Log into VTPIE and click on 'Grand List Management' and select 'Upload Assessment Information' on the next page.

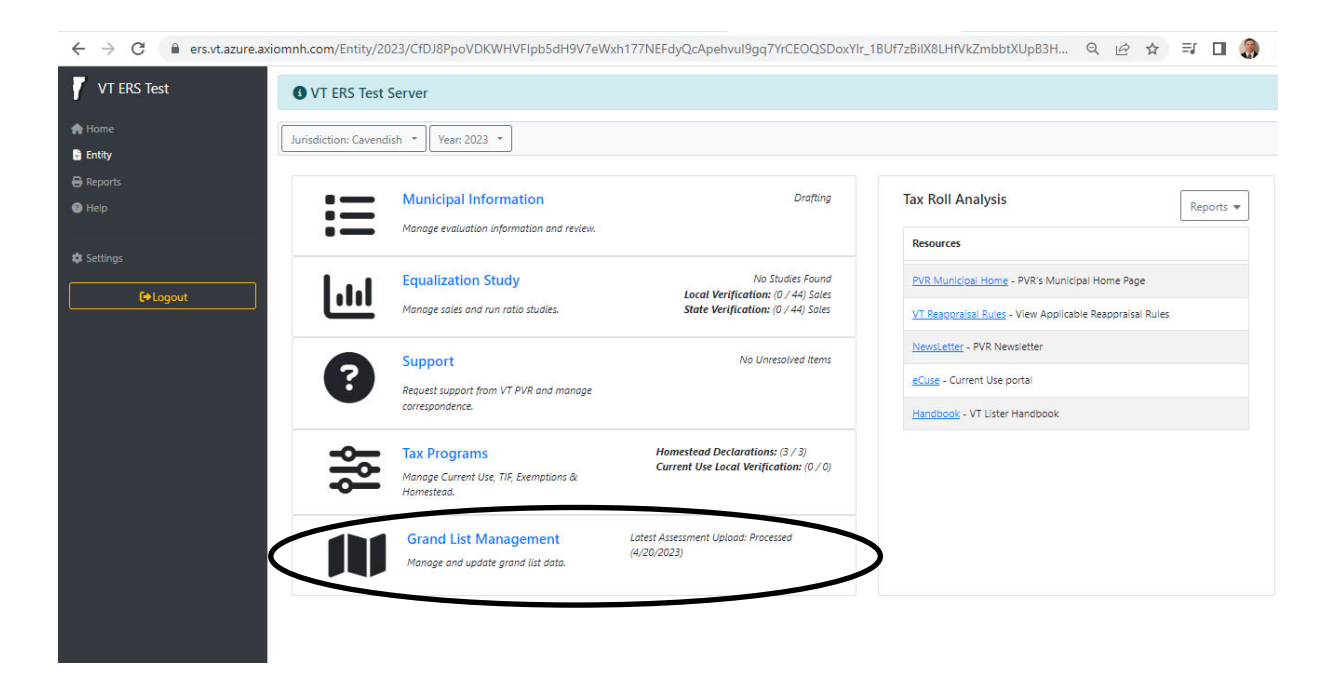

7.) Press the 'Add' button and select 'Upload Automatically from FTP Server' as seen below.

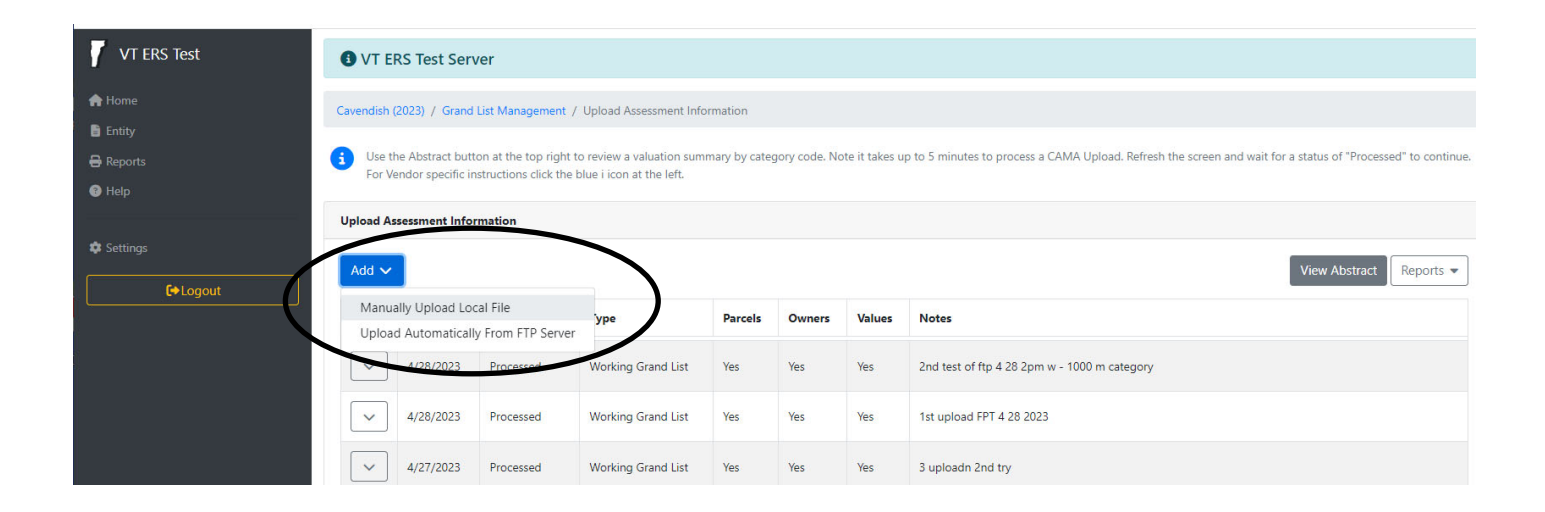

- 8.) Select your options accordingly. Refer to VTPIE help guides for more details.
  - a. Press the 'Update' button in the lower right corner when you are ready to continue.
  - b. TIP: I recommend adding a note to each upload so you can keep track of what you uploaded and when.

| 🚺 VT ERS Test | VT ERS Test Server                                                                                                    |
|---------------|----------------------------------------------------------------------------------------------------|
| 🏫 Home        | Assessment Upload                                                                                                    |
| Reports       | Click Upload Assessment Information to upload updated CAMA                                                                                                  |
| 😮 Help        | Step 1: Select the type of upload.                                                                                                    |
| 🖨 Settings    | Type Working Grand List                                                                                                    |
| Logout        | Step 2: Select what type of information you are updating from your CAMA system.                                                                             |
| ί<br>c        | <ul> <li>Parcel (Spans, Parcel Id, Situs Address)</li> <li>Owner (Owner Name and Mailing Address)</li> <li>Value (Land Value, Improvement Value)</li> </ul> |
|               | Step 3: Automatically selected the latest file from the ftp server.                                                                                         |
|               | 1320429.csv                                                                                                    |
|               | Step 4: Enter any information and notes that might be useful later.                                                                                         |
|               | Notes                                                                                                    |
|               | My first vtupload of the day                                                                                                    |
|               |                                                                                                    |
|               | < Return Upload                                                                                                    |

- 9.) Once your file has been uploaded properly you will see it in the list below with the Status is flagged as 'Processed'
- 10.) Select the 'View Abstract' button in the upper right to see a report that summarizes the values of the data you just uploaded.

|        | 14                                                                                                    |                    |                        |                                   |                    |                     |                  |                                                                              |
|--------|----------------------------------------------------------------------------------------------------|--------------------|------------------------|-----------------------------------|--------------------|---------------------|------------------|------------------------------------------------------------------------------|
|        | Cavendish                                                                                                    | (2023) / Grand L   | ist Management / 1     | Upioad Assessment Informatio      | n                  |                     |                  |                                                                              |
|        | G Use                                                                                                    | the Abstract butto | n at the top right to  | review a valuation summary b      | y category code. N | lote it takes up to | o 5 minutes to p | process a CAMA Upload. Refresh the screen and wait for a status of "Processe |
|        | cont                                                                                                    | inue. For Vendor s | pecific instructions o | lick the blue i icon at the left. |                    |                     |                  |                                                                              |
|        | Upload A                                                                                                    | ssessment Inform   | nation                 |                                   |                    |                     |                  |                                                                              |
|        |                                                                                                    |                    |                        |                                   |                    |                     |                  |                                                                              |
|        | Add 🗸                                                                                                    |                    |                        |                                   |                    |                     |                  | View Abstract                                                                |
| Logout |                                                                                                    | Date               | States                 | Туре                              | Parcels            | Owners              | Values           | Notes                                                                        |
|        | _                                                                                                    |                    |                        |                                   |                    |                     |                  |                                                                              |
|        | $\sim$                                                                                                    | 4/20/2023          | Processed              | Working Grand List                | Yes                | Yes                 | Yes              | My first vtupload file of today                                              |
|        |                                                                                                    | 4/20/2023          | Processed              | Working Grand List                | Yes                | Yes                 | Yes              | Upload file for tutorial                                                     |
|        |                                                                                                    |                    |                        |                                   |                    |                     |                  | )                                                                            |
|        | <ul> <li>Image: A start of the start of the start of</li></ul> | 4/20/2023          | Processed              | Working Grand List                | Yes                | Yes                 | Yes              | Teri 2nd test file changed span 10958 - 1000 dollars                         |
|        |                                                                                                    | 472042023          | Processed              | Working Grand List                | Yes                | Yes                 | Yes              | Test file with Teri test 1                                                   |
|        |                                                                                                    |                    |                        |                                   |                    |                     |                  |                                                                              |
|        | ~                                                                                                    | 4/20/2023          | Processed              | Working Grand List                | Yes                | Yes                 | Yes              | 1st upload No Land or Building values. 2023 04 20 8:27am                     |
|        |                                                                                                    | 4/19/2023          | Processed              | Working Grand List                | Yes                | Yes                 | Yes              | 1st upload from Grand List routine                                           |
|        |                                                                                                    |                    |                        |                                   |                    |                     |                  |                                                                              |
|        | ~                                                                                                    | 4/18/2023          | Processed              | Working Grand List                | Yes                | Yes                 | Yes              | 1st upload of data 2023041812:38pm                                           |
|        |                                                                                                    |                    |                        |                                   |                    |                     |                  |                                                                              |

11.) VTPIE ABSTRACT – This summary includes All Active, Taxable and Non Taxable parcels. This report should match the 'NEMRC to VTPIE Summary' report in step 7. Which confirms the values you uploaded from NEMRC were successfully imported into your VTPIE data.

| ← → C 🔒 ers.vt.azure.axic                | mnh.com/CamaManage | ment/Assessments/2023/ | CfDJ8PpoVDKWHVFIpb5d | IH9V7eWxh177NEFdyQcApehvu | 9gq7YrCEOQSDoxYIr_1BUf7z |
|------------------------------------------|--------------------|------------------------|----------------------|---------------------------|--------------------------|
| VT ERS Test                              |                    |                        |                      |                           | Assessment Totals        |
| 🚓 Home                                   | 🛎 Cavendish 2      | .023                   |                      |                           | Ascsmentious             |
| Entity<br>D                              | Land Use Code      | Count                  | Total Assessed       | Homestead Total           | Non-Homestead Total      |
| ) 🖗 Help                                 | R1                 | 472                    | \$81,112,700         | \$369,100                 | \$80,743,600             |
|                                          | R2                 | 244                    | \$79,438,400         | \$243,300                 | \$79,195,100             |
| s 🕸 Settings                             | мни                | 16                     | \$226,800            | \$0                       | \$226,800                |
| ₹ C●Logout                               | MHL                | 55                     | \$4,329,400          | \$0                       | \$4,329,400              |
|                                          | 51                 | 9                      | \$839,900            | \$0                       | \$839,900                |
| n.                                       | 52                 | 14                     | \$1,529,200          | \$0                       | \$1,529,200              |
| 3                                        | с                  | 53                     | \$15,953,200         | \$0                       | \$15,953,200             |
|                                          | СА                 | 2                      | \$514,000            | \$0                       | \$514,000                |
|                                          | L                  | 2                      | \$1,955,000          | \$0                       | \$1,955,000              |
|                                          | UE                 | 5                      | \$57,888,800         | \$0                       | \$57,888,800             |
| n en en en en en en en en en en en en en | 0                  | 99                     | \$19,757,100         | \$0                       | \$19,757,100             |
|                                          | w                  | 9                      | \$1,904,400          | \$0                       | \$1,904,400              |
|                                          | м                  | 187                    | \$17,812,000         | \$0                       | \$17,812,000             |
|                                          |                    |                        |                      |                           |                          |
|                                          |                    |                        |                      |                           | Close                    |

11 A) Continued. On the Left is the NEMRC to VTPIE Summary and on the right is the VTPIE Abstract. All of the categories match.

| /2023    |                 | RC to V<br>File Name: | C:\CAVE\NEMRC\\ | d Summary<br>VTPIE13220230421 | 1.c ← → C (    | ers.vt.azure.axiomnh.co | m/CamaManagem | ent/Assessments/2023, | CfDJ8PpoVDKWHVFlpb5 | dH9V7eWxh177NEFdy |
|----------|-----------------|-----------------------|-----------------|-------------------------------|----------------|-------------------------|---------------|-----------------------|---------------------|-------------------|
|          |                 |                       |                 | -                             | VT ERS Test    |                         |               |                       |                     |                   |
|          | Land Use Code   | e                     | Count           | Total Assesse                 | d              |                         | Cavendish 20  | 023                   |                     |                   |
|          | Residential I   | R1                    | 472             | 81,112,70                     | ) Home         |                         |               |                       |                     |                   |
|          | Residential II  | R2                    | 244             | 79,438,40                     | Entity         | Land                    | d Use Code    | Count                 | Total Assessed      | Homestead Tota    |
|          | Mobile Homes-U  | MHU                   | 16              | 226,80                        | Reports        |                         |               |                       |                     |                   |
|          | Mobile Homes-L  | MHL                   | 55              | 4,329,40                      | ) 🕜 Help       | R1                      |               | 472                   | \$81,112,700        | \$369,10          |
|          | Seasonal I      | S1                    | 9               | 839,90                        | ),             | R2                      |               | 244                   | \$79,438,400        | \$243,30          |
|          | Seasonal II     | S2                    | 14              | 1,529,20                      | ) 🌼 🕸 Settings |                         |               |                       |                     |                   |
|          | Commercial      | С                     | 53              | 15,953,20                     | )              | MHU                     | U             | 16                    | \$226,800           | S                 |
|          | Commercial Apts | CA                    | 2               | 514,00                        | ) . 🕞 Logo     | ut MHL                  | L             | 55                    | \$4,329,400         | \$                |
|          | Industrial      | 1                     | 2               | 1,955,00                      |                |                         |               | -                     | 4000.000            |                   |
|          | Utilities-E     | UE                    | 5               | 57,888,80                     |                | 51                      |               | 9                     | 2939,900            | 2                 |
|          | Utilities-O     | UO                    | 0               |                               | D              | 52                      |               | 14                    | \$1,529,200         | 5                 |
|          | Farm            | F                     | 0               |                               | D i            | 0                       |               | 52                    | £15.052.000         | ¢                 |
|          | Other           | 0                     | 99              | 19,757,10                     | ) 3            | C.                      |               | 22                    | \$15,955,200        | 3                 |
|          | Woodland        | W                     | 9               | 1,904,40                      |                | CA                      |               | 2                     | \$514,000           | \$                |
|          | Miscellaneous   | М                     | 187             | 17,812,00                     | <u> </u>       |                         |               | 2                     | \$1,955,000         | ¢                 |
|          | Total Listed    | Real                  | 1,167           | 283,260,90                    | 0 )            |                         |               | 2                     | 31,333,000          | و.                |
|          |                 |                       |                 |                               | ·              | UE                      |               | 5                     | \$57,888,800        | \$                |
|          | P.P.            | Cable                 | 1               | 339,48                        | 8              | 0                       |               | 99                    | \$19,757,100        | s                 |
|          | P.P. Equi       | pment                 | 42              | 2,069,58                      | 3              |                         |               |                       | - , ,               |                   |
|          | P.P. Inv        | entory                | 0               |                               | D              | w                       |               | 9                     | \$1,904,400         | S                 |
|          |                 |                       | 43              | 2,409,07                      | -              | м                       |               | 187                   | \$17,812,000        | \$                |
|          | Total Listed    | l Value               | 1,210           | 285,669,97                    | -              |                         |               |                       |                     |                   |
|          |                 |                       |                 |                               |                |                         |               |                       |                     |                   |
| VALUE    | s               | Count                 | Real Value      | Equipment                     | Inventory      |                         |               |                       |                     |                   |
| Total A  | ctive Parcels   | 1,210                 | 283,260,900     | 2,069,583                     | 0              |                         |               |                       |                     |                   |
| Active   | Taxable         | 1,173                 | 275,933,000     |                               |                |                         |               |                       |                     |                   |
| Active   | Non-Taxable     | 37                    | 7,327,900       |                               |                |                         |               |                       |                     |                   |
| Total In | active Parcels  | 138                   | 5,520,300       |                               |                |                         |               |                       |                     |                   |

12) Tying it all to your 411 report. Once the reports in step 13 are reconciled. Take the NEMRC to VTPIE Summary Report.

Total Listed Value 285,669,971 and subtract the Active Non Taxable 7,327,900.

Which leaves you with '278,342,071' and this number matches your 411 See the next page.

| 04/21/2023 | NEM               | RC to V    | TPie Uploa     | d Summar       | r <b>y</b> | Page |  |
|------------|-------------------|------------|----------------|----------------|------------|------|--|
|            | Export            | File Name: | C:\CAVE\NEMRC\ | VTPIE132202304 | 421_1.csv  |      |  |
|            |                   |            |                |                |            |      |  |
|            | Land Use Cod      | е          | Count          | Total Asse     | essed      |      |  |
|            | Residential I     | R1         | 472            | 81, 112        | 2,700      |      |  |
|            | Residential II    | R2         | 244            | 79,438         | 8,400      |      |  |
|            | Mobile Homes-U    | MHU        | 16             | 22             | 6,800      |      |  |
|            | Mobile Homes-L    | MHL        | 55             | 4,32           | 9,400      |      |  |
|            | Seasonal I        | S1         | 9              | 83             | 9,900      |      |  |
|            | Seasonal II       | S2         | 14             | 1,52           | 9,200      |      |  |
|            | Commercial        | С          | 53             | 15,953         | 3,200      |      |  |
|            | Commercial Apts   | s CA       | 2              | 514            | 4,000      |      |  |
|            | Industrial        | 1          | 2              | 1,95           | 5,000      |      |  |
|            | Utilities-E       | UE         | 5              | 57,888         | 8,800      |      |  |
|            | Utilities-O       | UO         | 0              |                | 0          |      |  |
|            | Farm              | F          | 0              |                | 0          |      |  |
|            | Other             | 0          | 99             | 19,757         | 7,100      |      |  |
|            | Woodland          | W          | 9              | 1,904          | 4,400      |      |  |
|            | Miscellaneous     | М          | 187            | 17,812         | 2,000      |      |  |
|            | Total Listed      | d Real     | 1,167          | 283,26         | 0,900      |      |  |
|            |                   |            |                |                |            |      |  |
|            | P.P.              | Cable      | 1              | 33             | 9,488      |      |  |
|            | P.P. Equi         | ipment     | 42             | 2,06           | 9,583      |      |  |
|            | P.P. Inv          | entory     | 0              |                | 0          |      |  |
|            |                   |            | 43             | 2,40           | 9,071      |      |  |
|            | Total Lister      | d Value    | 1,210          | 285,66         | 9,971      |      |  |
|            |                   |            |                |                |            |      |  |
|            |                   |            |                |                |            | _    |  |
| VALU       | JES               | Count      | Real Value     | Equipment      | Inventory  |      |  |
| Tota       | Active Parcels    | 1,210      | 283,260,900    | 2,069,583      | 0          |      |  |
| Activ      | e Taxable         | 1,173      | 275,933,000    |                |            |      |  |
| Activ      | e Non-Taxable     | 37         | 7,327,900      | >              |            |      |  |
| Total      | In active Parcels | 138        | 5,520,300      |                |            |      |  |
|            |                   |            |                |                |            |      |  |

## 12 A) Continued.

04/20/2023

12:04 am

Town of Anytown Grand List Form 411 - (Town code: 132) Main District

| KEAL ESTATE                                                                                                    | rarcel                                                        | Municipal                         | Homestead Ed    | Nonhmstd Ed.         | Total Education |
|----------------------------------------------------------------------------------------------------|---------------------------------------------------------------|-----------------------------------|-----------------|----------------------|-----------------|
| Category/Code                                                                                                    | Count                                                         | Listed Value                      | Listed Value    | Listed Value         | Listed Value    |
| Residential I F                                                                                                    | 472                                                           | 81,112,700                        | 0               | 81,112,700           | 81,112,7        |
| Residential II F                                                                                                    | 2 244                                                         | 79,438,400                        | 0               | 79,438,400           | 79,438,4        |
| Mobile Homes-U M                                                                                                    | 0HU 16                                                        | 226,800                           | 0               | 226,800              | 226,8           |
| Mobile Homes-L M                                                                                                    | CHL 55                                                        | 4,329,400                         | 0               | 4,329,400            | 4,329,4         |
| Seasonal I S                                                                                                    | 51 9                                                          | 839,900                           | 0               | 839,900              | 839,9           |
| Seasonal II S                                                                                                    | 52 14                                                         | 1,529,200                         | 0               | 1,529,200            | 1,529,2         |
| Commercial C                                                                                                    | 37                                                            | 12,303,800                        | 0               | 12,303,800           | 12,303,8        |
| Commercial Apts (                                                                                                    | CA 2                                                          | 514,000                           | 0               | 514,000              | 514,0           |
| Industrial I                                                                                                    | 2                                                             | 1,955,000                         | 0               | 1,955,000            | 1.955.0         |
| Utilities-E U                                                                                                    | JE 5                                                          | 57,888,800                        | 0               | 57,888,800           | 57,888,8        |
| Itilities-0 I                                                                                                    | 10 0                                                          | 0,000,000                         | 0               | 0                    | 0,,000,0        |
| Farm F                                                                                                    | , U                                                           | 0                                 | 0<br>0          | 0                    |                 |
| Other (                                                                                                    | ) 00                                                          | 19 757 100                        | 0               | 19 757 100           | 10 757 1        |
| Woodland W                                                                                                    | 7 99                                                          | 1 004 400                         | 0               | 1 004 400            | 1 904 4         |
| woodland w                                                                                                    | 1 9                                                           | 1,904,400                         | U               | 1,904,400            | 1,904,4         |
| Miscellaneous M                                                                                                    | 166                                                           | 14,133,500                        | 0               | 14,133,500           | 14,133,5        |
| TOTAL LISTED REAL                                                                                                    | 1,130                                                         | 275,933,000                       | 0               | 275,933,000          | 275,933,0       |
| P.P. Cable                                                                                                    | 1                                                             | 339,488                           |                 | 339,488              | 339,4           |
| P.P. Equipme                                                                                                    | ent 42                                                        | 2,069,583                         |                 |                      |                 |
| P.P. Invento                                                                                                    | ry O                                                          | 0                                 |                 |                      |                 |
| TOTAL LISTED P.P.                                                                                                    | 43                                                            | 2,409,071                         |                 | 339,488              | 339,4           |
| TOTAL LISTED VALU                                                                                                    | IE                                                            | 278,342,071                       | > 0             | 276,272,488          | 276,272,4       |
| EXEMPTIONS                                                                                                    |                                                               |                                   |                 |                      |                 |
| Veterans 10K                                                                                                    | 8/8                                                           | 80,000                            | 0               | 80,000               | 80,0            |
| Veterans >10K                                                                                                    |                                                               | 240,000                           |                 |                      |                 |
|                                                                                                    |                                                               | 320 000                           | 0               | 80,000               | 80.0            |
| Total Veterans                                                                                                    |                                                               | 520,000                           | -               |                      |                 |
| Total Veterans<br>P.P. Contracts                                                                                                    | 0                                                             | 0                                 | -               |                      |                 |
| Total Veterans<br>P.P. Contracts<br>Contract Apprv V                                                                                             | 0<br>TEPC 0/0                                                 | 0                                 | 0               | O                    |                 |
| Total Veterans<br>P.P. Contracts<br>Contract Apprv V<br>Grandfathered                                                                            | 0<br>/EPC 0/0<br>0/0                                          | 0<br>0<br>0                       | 0               | 0                    |                 |
| Total Veterans<br>P.P. Contracts<br>Contract Apprv V<br>Grandfathered<br>Non-Apprv (vote                                                         | 0<br>/EPC 0/0<br>0/0<br>:d) 2/2                               | 0<br>0<br>947,700                 | 0               | 0<br>0               |                 |
| Total Veterans<br>P.P. Contracts<br>Contract Apprv V<br>Grandfathered<br>Non-Apprv(vote<br>Owner Pays Ed                                         | 0<br>/EPC 0/0<br>0/0<br>ed) 2/2<br>Tax 0/0                    | 0<br>0<br>947,700<br>0            | 0               | 0<br>0               |                 |
| Total Veterans<br>P.P. Contracts<br>Contract Apprv V<br>Grandfathered<br>Non-Apprv(vote<br>Owner Pays Ed<br>Total Contracts                      | 0<br>7EPC 0/0<br>0/0<br>ed) 2/2<br>Tax 0/0<br>2/2             | 0<br>0<br>947,700<br>0<br>947,700 | 0<br>0<br>      | 0<br>0<br>           |                 |
| Total Veterans<br>P.P. Contracts<br>Contract Apprv V<br>Grandfathered<br>Non-Apprv (vote<br>Owner Pays Ed<br>Total Contracts<br>FarmStab Apprv V | 0<br>/EPC 0/0<br>0/0<br>ed) 2/2<br>Tax 0/0<br>2/2<br>/EPC 0/0 | 0<br>0<br>947,700<br>0<br>947,700 | 0<br>0<br><br>0 | 0<br>0<br><br>0<br>0 |                 |